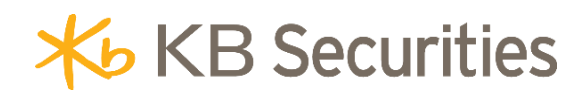

# HƯỚNG DẪN SỬ DỤNG PHƯƠNG THỨC XÁC THỰC KB-OTP

Hà Nội, 11 - 2021

# MỤC LỤC

| I.   | ĐĂNG KÝ KB-OTP                               | . 2 |
|------|----------------------------------------------|-----|
| п.   | HƯỚNG DẪN LẤY MÃ KB-OTP                      | .4  |
| 1.   | Giao dịch trên cùng một thiết bị             | 4   |
| 2.   | Giao dịch trên các kênh Online/thiết bị khác | 5   |
| III. | QUẢN LÝ KB-OTP                               | .6  |
| 1.   | Chỉnh sửa danh sách tài khoản KB-OTP         | . 7 |
| 2.   | Thay đổi mật khẩu KB-OTP                     | . 7 |
| 3.   | Quên mật khẩu                                | 8   |
| 4.   | Kích hoạt Vân tay/Khuôn mặt                  | 9   |
| IV.  | HỦY ĐĂNG KÝ KB-OTP                           | 10  |

#### I. Đăng ký KB-OTP

Bước 1. Đăng nhập vào app KB-Buddy.

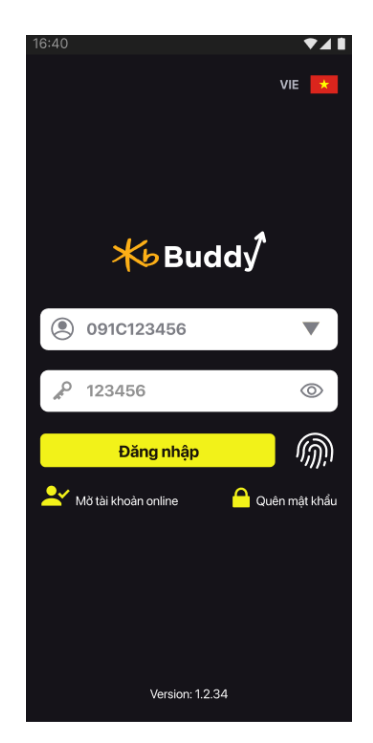

Bước 2. Trong mục "Tiện ích", chọn "KB OTP", chọn "Đăng ký KB-OTP"

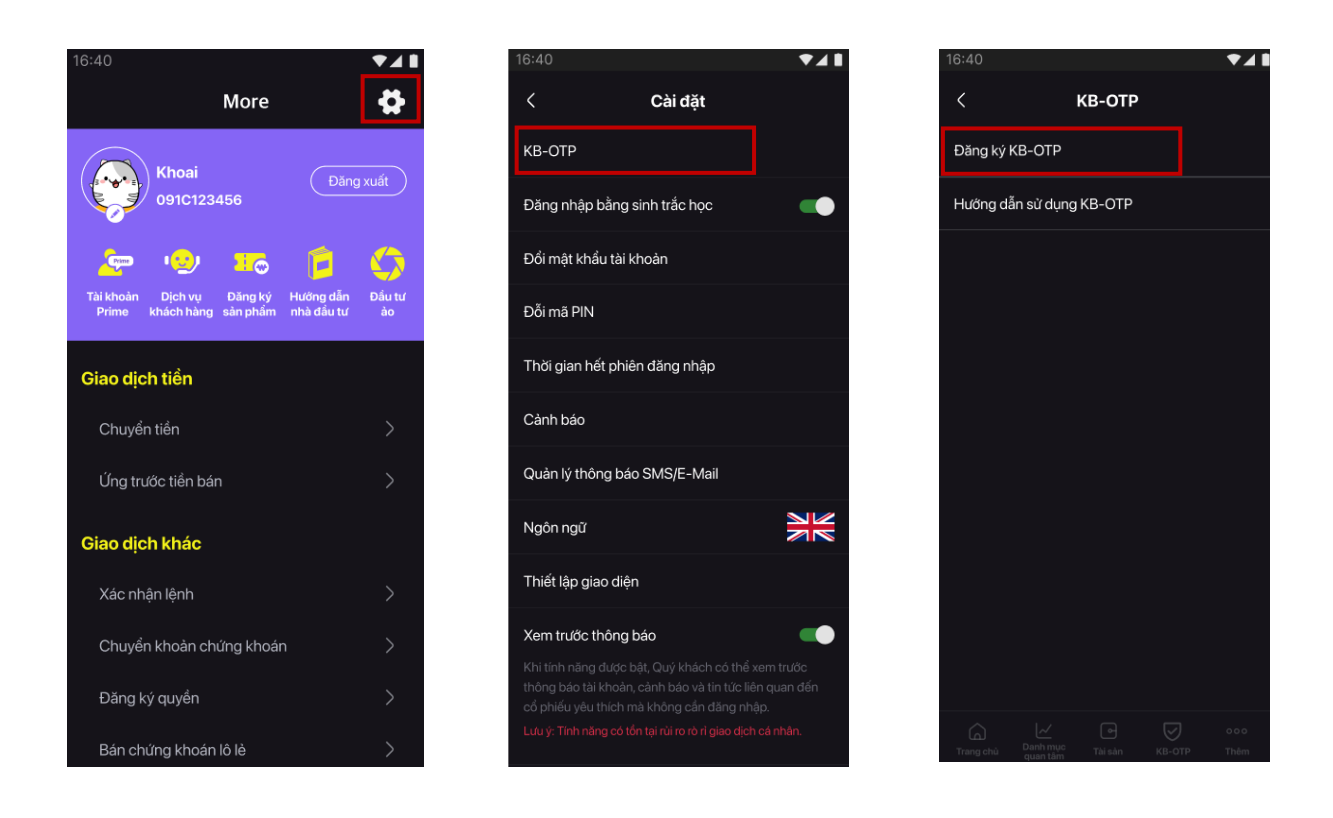

Bước 3. Tích vào ô "Tôi đã đọc và đồng ý với điều khoản và điều kiện", chọn "Tiếp tục".

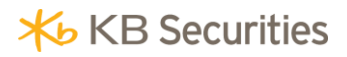

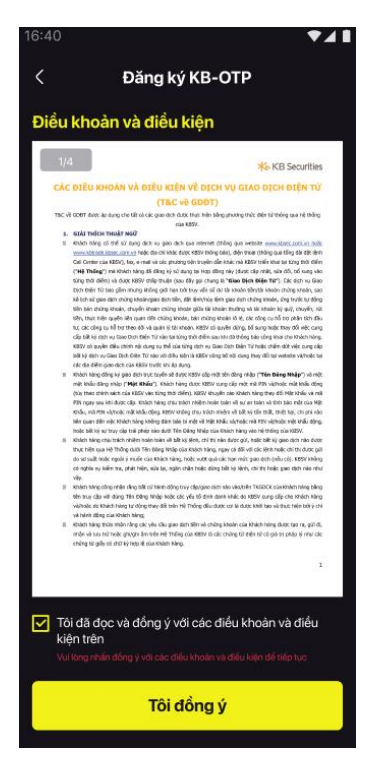

**Bước 4.** Chọn một trong hai hình thức nhận mã OTP xác thực là **"SMS OTP"** hoặc **"Email OTP"**. Nhập mã OTP đã được gửi đến SĐT/Email đăng ký, ấn "**Xác nhận"**.

| Nhập mã OTP để xác nhận |               |             |  |  |  |
|-------------------------|---------------|-------------|--|--|--|
| Nhập OTP                | Gừi Email OTP | Gửi SMS OTP |  |  |  |
| 🗌 Lưu OTP               |               |             |  |  |  |
| Xác nhận                |               |             |  |  |  |
|                         |               |             |  |  |  |

Bước 5. Thiết lập mật khẩu KB-OTP 4 số và nhấn nút "Xác nhận"

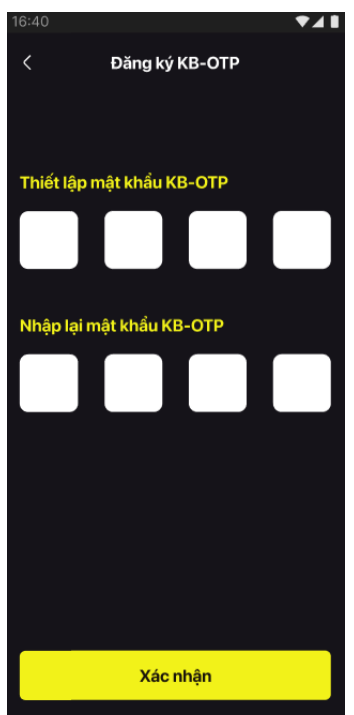

**Bước 6.** Nhập **"Tên gợi nhớ"** (không bắt buộc), sau đó nhấn nút **"Xác nhận"** (hiển thị popup thông báo thành công) và nhấn nút **"Đóng"** để hoàn tất đăng ký.

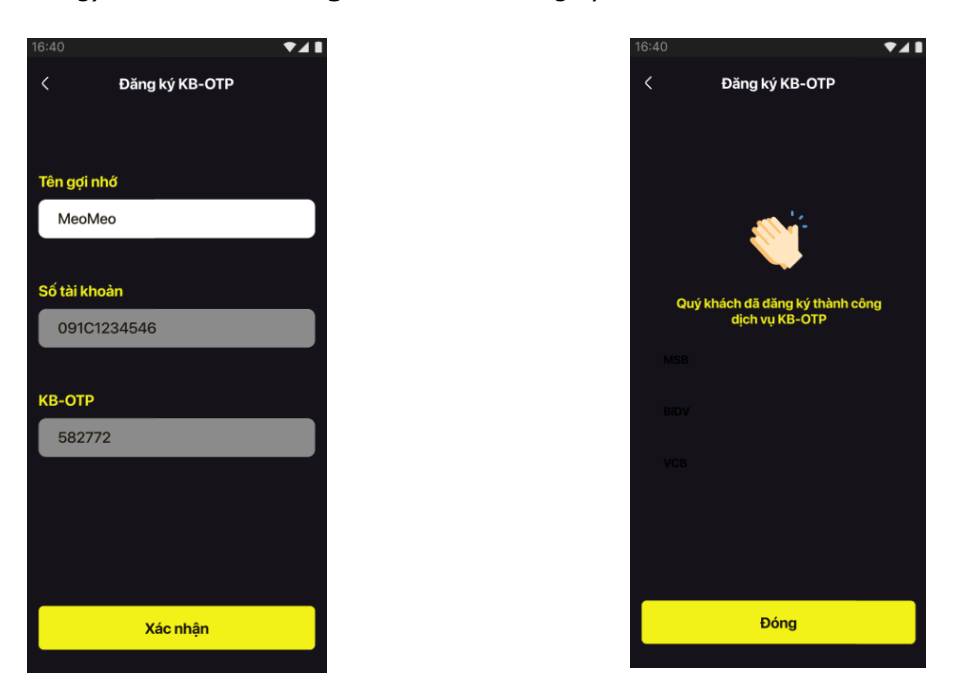

Lưu ý: Quý khách có thể đăng ký nhiều tài khoản trên KB-OTP.

#### II. Hướng dẫn lấy mã KB-OTP

#### 1. Giao dịch trên cùng một thiết bị

Tại màn hình xác thực giao dịch, nhấn "Lấy OTP".

| 16:40                                                 | ▼⊿∎                                   |  |  |  |  |
|-------------------------------------------------------|---------------------------------------|--|--|--|--|
| < Chuyển tiển ra ngân                                 | hàng                                  |  |  |  |  |
| 091C0101965A                                          | · ·                                   |  |  |  |  |
| Chuyển tiền<br>ra ngân hàng Lịch sử                   | Đăng ký người<br>thụ hường            |  |  |  |  |
| Tiến mặt<br>Số tiền ứng<br>Số tiền tối đa được chuyển | 111,650,000<br>1,150,000<br>2,000,000 |  |  |  |  |
| Phi chuyen tien<br>Tài khoàn thụ hường                | 3,300                                 |  |  |  |  |
| Select account                                        | ▼                                     |  |  |  |  |
| Amount                                                |                                       |  |  |  |  |
| 2,000,000                                             |                                       |  |  |  |  |
| Description                                           |                                       |  |  |  |  |
|                                                       |                                       |  |  |  |  |
|                                                       |                                       |  |  |  |  |
| Chuyển tiền                                           |                                       |  |  |  |  |
|                                                       | O O O O O O O O O O O O O O O O O O O |  |  |  |  |

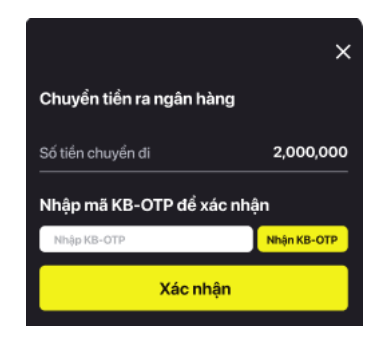

Sử dụng Mật khẩu/Face ID/Vân tay để lấy mã OTP.

# **₭** KB Securities

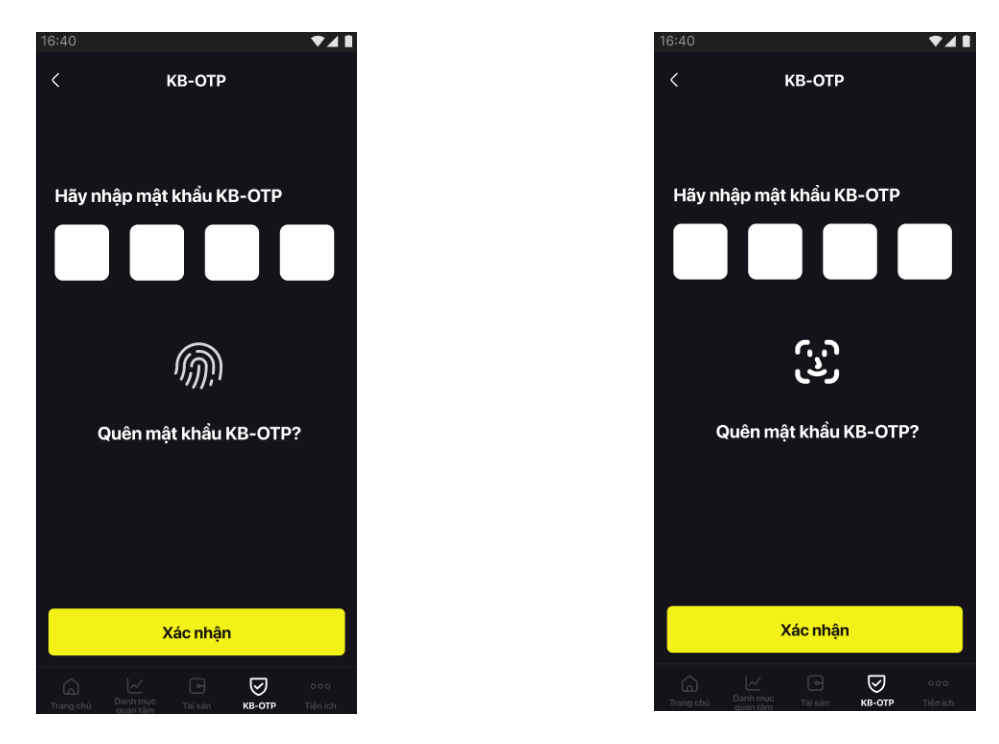

Hệ thống tự động nhập KB-OTP tại màn hình xác thực giao dịch, nhấn xác nhận để hoàn tất.

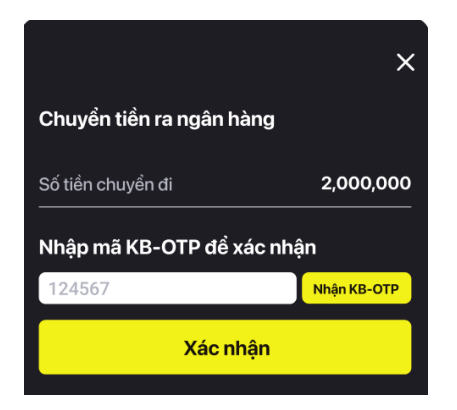

- 2. Giao dịch trên các kênh Online/thiết bị khác
- Ở thanh Taskbar bên dưới, nhấn nút "KB-OTP"

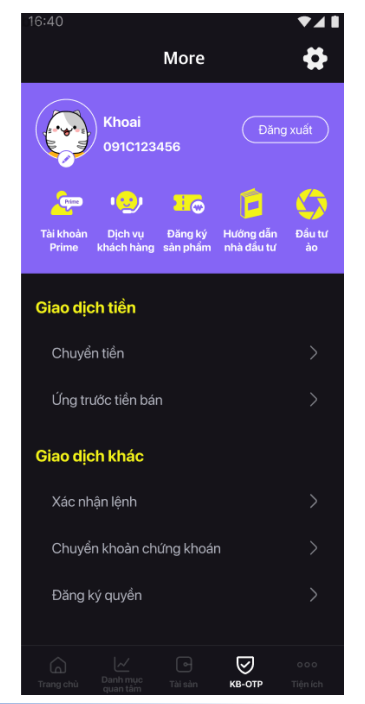

Sử dụng Mật khẩu/Face ID/Vân tay để lấy mã OTP xác thực khi thực hiện giao dịch.

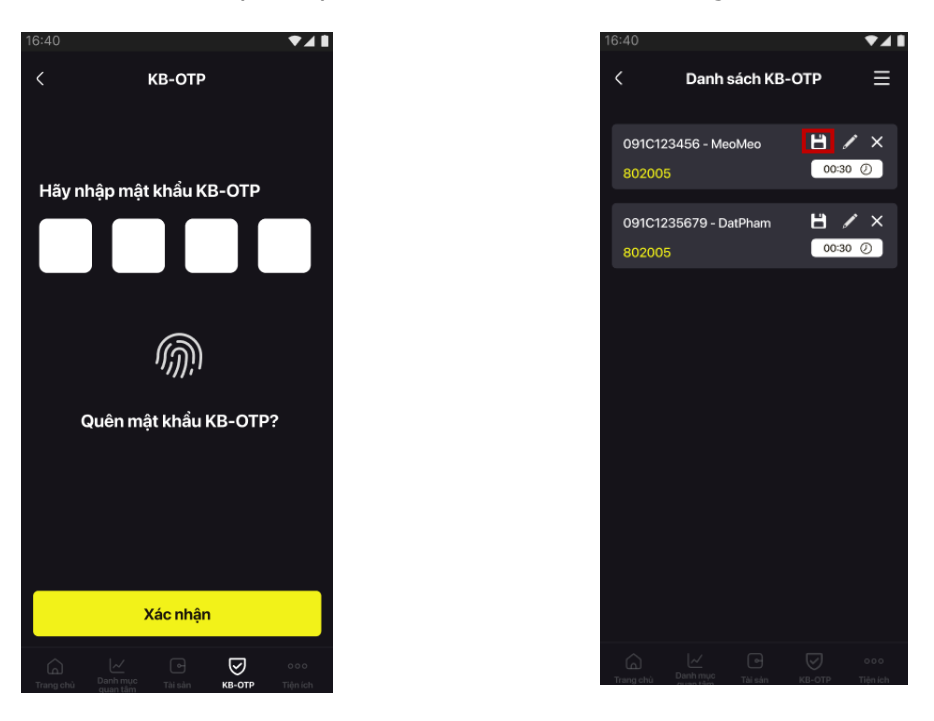

Nhập mã OTP hiển thị trên màn hình tương ứng với số tài khoản hoặc nhấn vào **"Sao chép KB-OTP"** để sao chép mã OTP nhằm xác thực giao dịch trên các kênh Online/thiết bị khác

| <b></b>             | 2                   |                    |
|---------------------|---------------------|--------------------|
| Nhập thông tin      | Xác thực            | Kết thúc           |
| Tiểu khoản chuyển   | 091C002337.SA       |                    |
| Tiểu khoản nhận     | 091C002337.MA       |                    |
| Tên người thụ hưởng | Ô LONG TRÀ SỮA      |                    |
| Địa chỉ thụ hưởng   | HN                  |                    |
| Số tiền             | 100,000             |                    |
| Phí                 | 0                   |                    |
| Số tiền bằng chữ    | MỘT TRĂM NGHÌN ĐỒNG |                    |
| Nội dung            | TEST CHUYEN TIEN    |                    |
| Nhập KB-OTP         |                     |                    |
|                     |                     | d Queulai Tiến tug |
|                     |                     | Quay iại Tiếp tục  |

#### III. Quản lý KB-OTP

### Chỉnh sửa danh sách tài khoản KB-OTP

Tại màn hình Danh sách KB-OTP:

- Nhấn giữ vào dòng muốn di chuyển và kéo thả để sắp xếp thứ tự tài khoản.
- Chọn " I dể chỉnh sửa tên gợi nhớ
- Nhấn "Xác nhận" để hoàn tất thay đổi tên gợi nhớ.

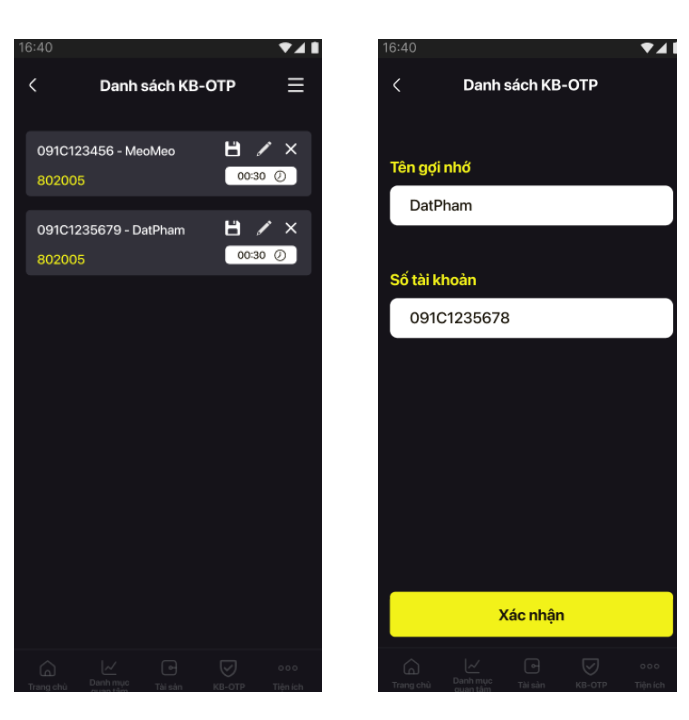

## 2. Thay đổi mật khẩu KB-OTP

Tại màn hình Danh sách KB-OTP, nhấn vào biểu tượng " tại góc phía trên bên phải màn hình, chọn " Đổi mật khẩu KB-OTP".

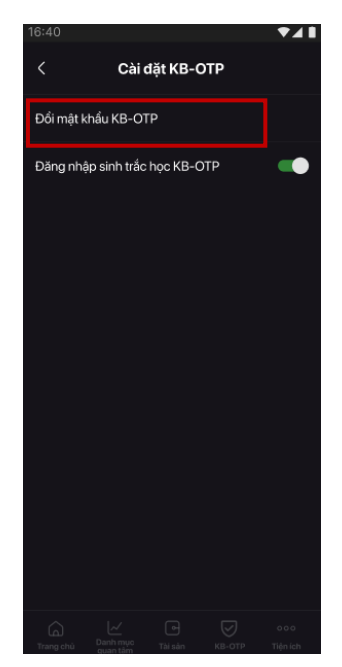

Thiết lập mật khẩu mới (4 chữ số), xác nhận mật khẩu vừa nhập, nhấn **"Xác nhận"** để hoàn tất thay đổi mật khẩu KB-OTP.

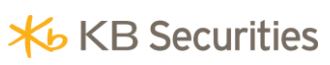

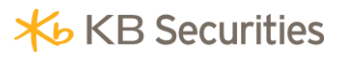

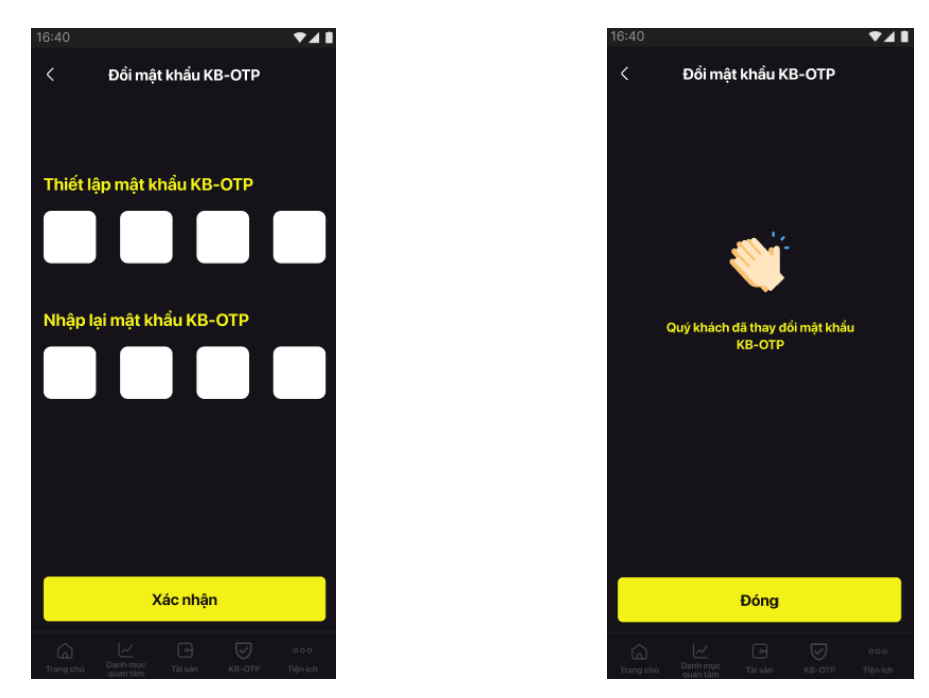

#### 3. Quên mật khẩu

Tại màn hình KB-OTP, chọn "Quên mật khẩu KB-OTP"

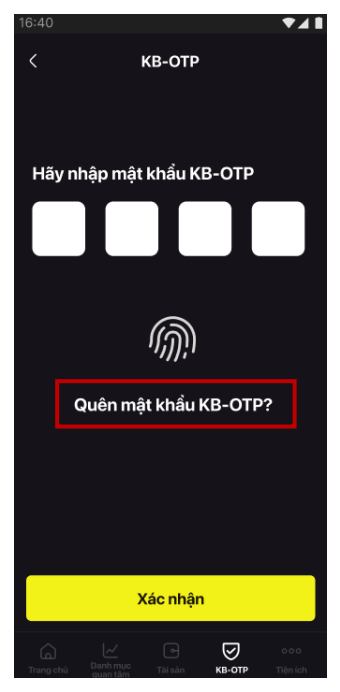

*Lưu ý: Chức năng này sẽ xóa toàn bộ danh sách các tài khoản đã đăng ký KB-OTP.* Thiết lập mật khẩu mới (4 chữ số), xác nhận mật khẩu vừa nhập, nhấn **"Xác nhận**" để hoàn tất thay đổi mật khẩu KB-OTP.

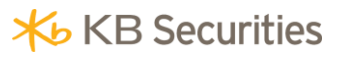

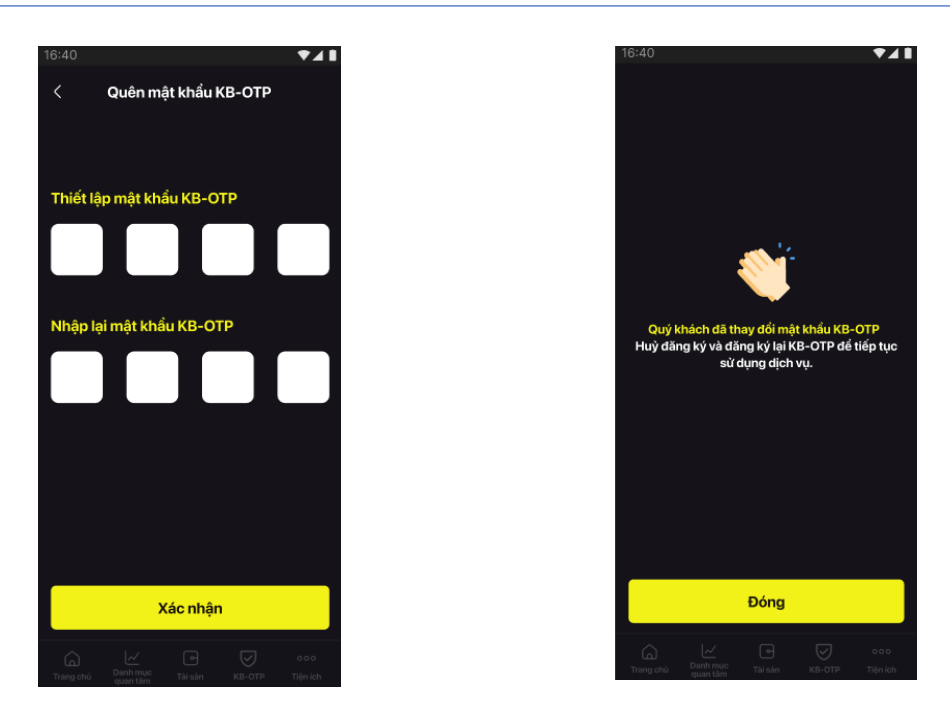

## 4. Kích hoạt Vân tay/Khuôn mặt

Quý khách có thể chọn sử dụng Vân tay/Face ID để thay thế mật khẩu khi lấy mã OTP.

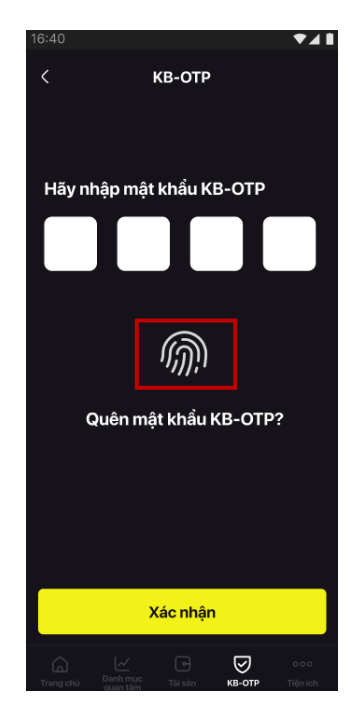

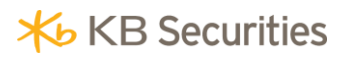

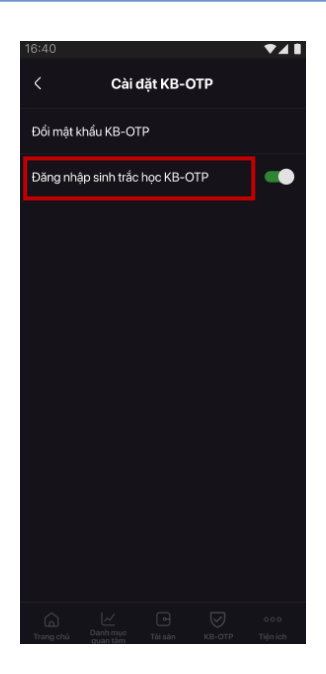

Quét Vân tay/Khuôn mặt để hoàn tất đăng ký

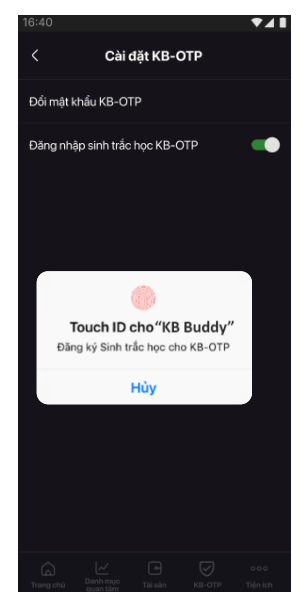

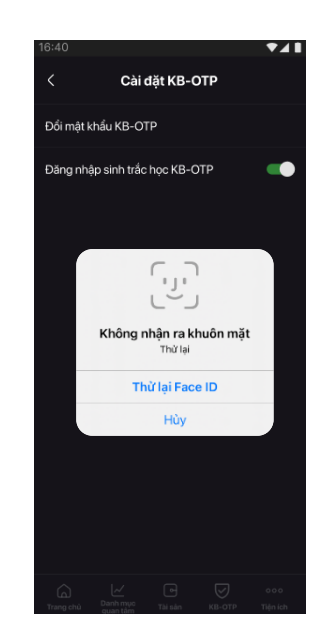

#### IV. Hủy đăng ký KB-OTP

Trong mục "Tiện ích", chọn "KB-OTP", chọn "Hủy KB-OTP"

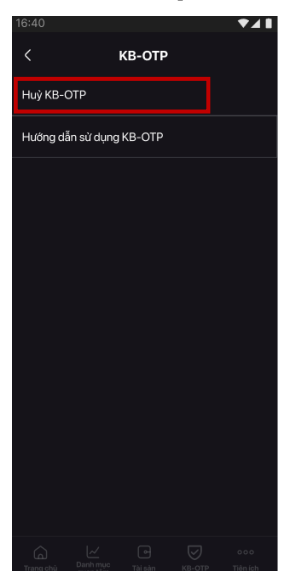

Nhấn **"Xác nhận**" để Hủy đăng ký KB-OTP. Sau khi Hủy thành công, tài khoản của Quý khách sẽ quay lại hình thức xác thực trước đó.

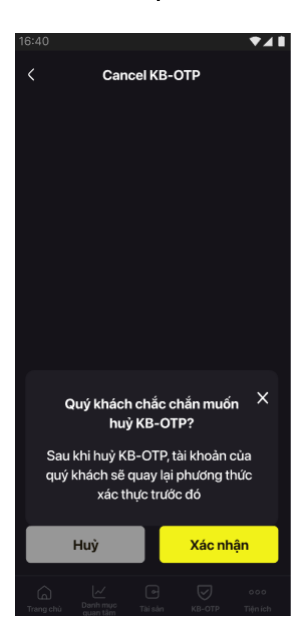

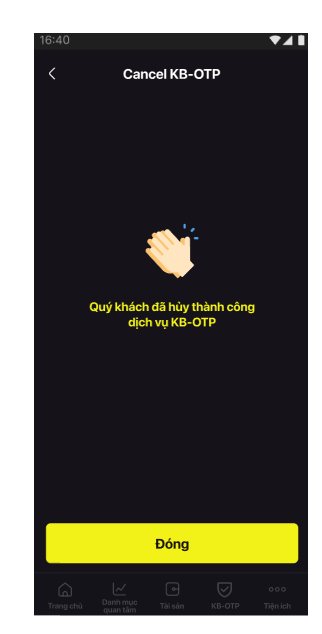